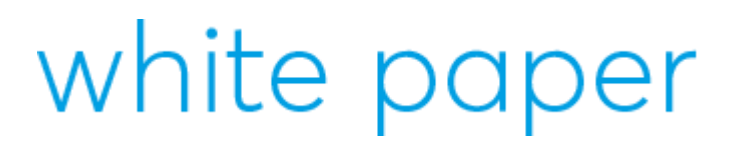

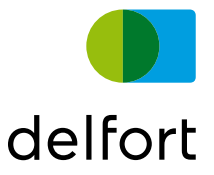

### CHECKPOINT MOBILE ACCESS ENDUSER MANUAL

**VPN Software** 

 $\begin{array}{l} \mbox{delfortgroup} \ AG \ / \ Fabrik strasse \ 20 \ / \ A-4050 \ Traun \\ T \ +43 \ (0)7229 \ 776-0 \ / \ F \ +43 \ (0)7229 \ 77618-100 \\ \mbox{info} \ @ \ delfortgroup.com \ / \ www. \ delfortgroup.com \\ \end{array}$ 

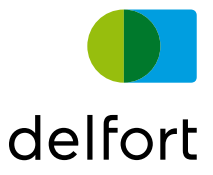

### **Table of Contents**

| 1   | Introduction                                         | 3  |
|-----|------------------------------------------------------|----|
| 2   | Mobile Access portal                                 | 3  |
| 2.1 | Internet Explorer                                    | 3  |
| 2.2 | Google Chrome                                        | 7  |
| 2.3 | Problems with automatic installation                 | 12 |
| 3   | Terminal Server (Remote desktop) Access              | 14 |
| 4   | Web share Access                                     | 17 |
| 5   | Network Share / File Access                          | 18 |
| 6   | Troubleshooting / FAQ                                | 19 |
| 6.1 | I do not get a verification Email or SMS             | 19 |
| 6.2 | I do not have Administrator permissions on my device | 19 |
| 6.3 | Remote Desktop Client does not start                 | 19 |
| 6.4 | Network Extender installation fails                  | 19 |
| 6.5 | Connection unsuccessful                              | 19 |
| 6.6 | Username is incorrect when connecting to RDP         | 19 |
| 6.7 | Java is not supported in Chrome / Edge               | 19 |

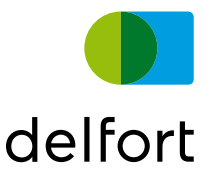

### **1** Introduction

Check Point Mobile Access allows you to use resources from the corporate network from outside as well as from your home device.

In order to get access to this VPN solution please request login credentials and permissions from your delfort contact.

To keep our level of security high, you need to provide an email address or a mobile number to receive one time access codes for the authentication.

### 2 Mobile Access portal

### 2.1 Internet Explorer

Open https://portal.delfortgroup.com/

Login with the credentials provided by delfort

|            |             |                           |                                   |               |                       |                                                  |                                                                               | _    |         |
|------------|-------------|---------------------------|-----------------------------------|---------------|-----------------------|--------------------------------------------------|-------------------------------------------------------------------------------|------|---------|
| <b>८</b> - | InPrivat    | e <i> (</i> https://porta | l. <b>delfortgroup.com</b> /sslvp | n/Login/Login | -                     | 6 €                                              | Suchen                                                                        | - م  | 슈 ☆ 🅸 🙂 |
| 遵 delfor   | t mobile ac | cess - Sign × 📑           |                                   |               |                       |                                                  |                                                                               |      |         |
| Datei B    | Bearbeiten  | Ansicht Favorite          | n Extras ?                        |               |                       |                                                  |                                                                               |      |         |
|            |             | delfo                     | <b>ort</b> mobile acces           | s             | Please provauthentica | vide use<br>te<br>vord<br>Enter<br>not yo<br>and | r name and password to<br>your Username<br>ur Email address)<br>your password |      |         |
|            |             |                           | Σ                                 |               | English               |                                                  | Sig                                                                           | n In |         |

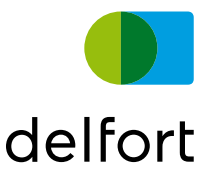

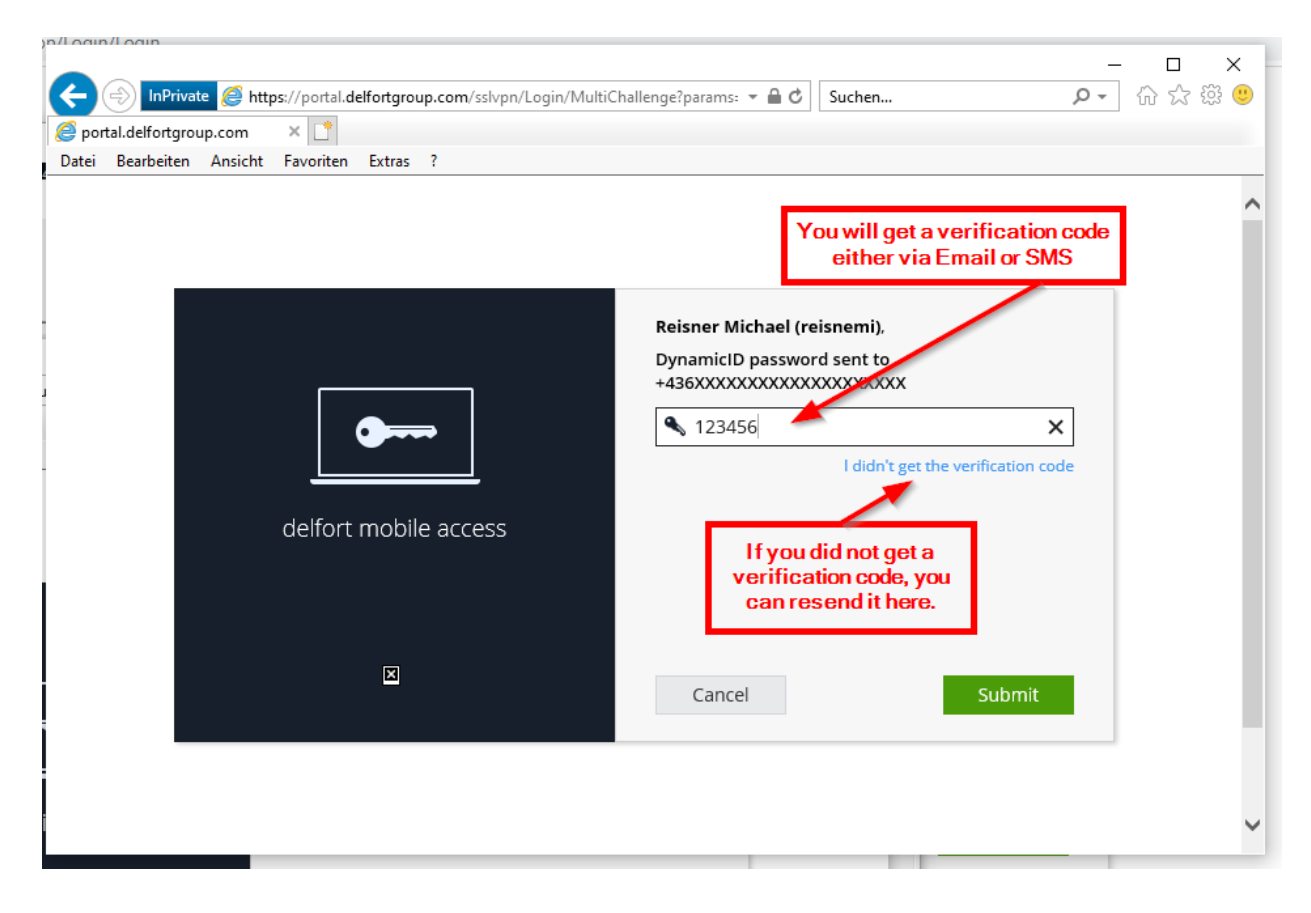

#### Here is a sample of a verification Email:

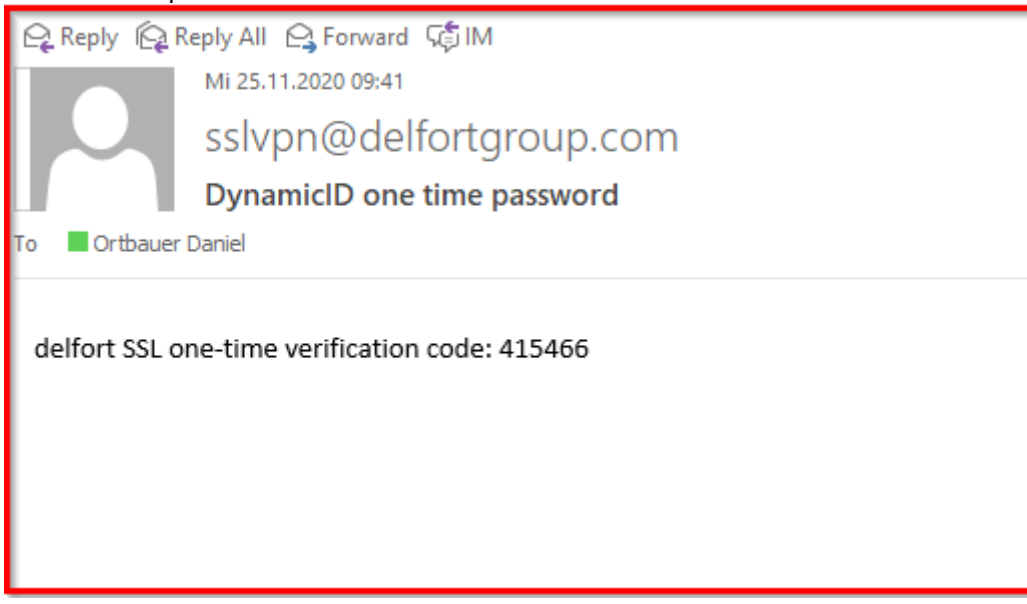

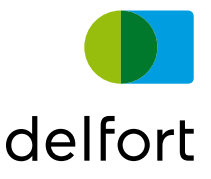

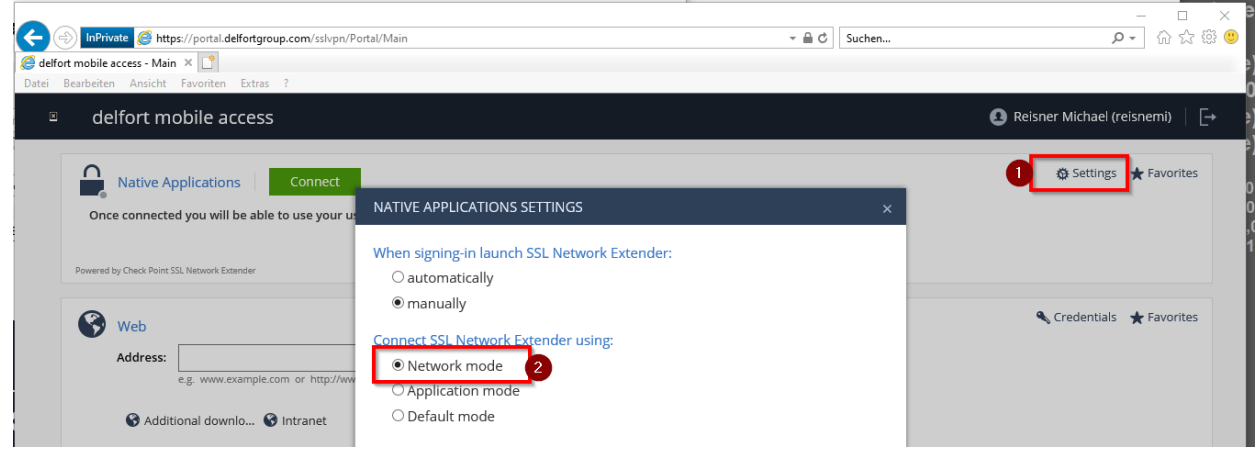

Make sure to set the connection mode to "Network mode" in "Settings"

After the login, you can click on "Connect" to establish a VPN connection:

|                                                         | X                          |
|---------------------------------------------------------|----------------------------|
| <mark>בר מי מי מי מי מי מי מי מי מי מי מי מי מי </mark> | •<br>•                     |
|                                                         |                            |
| \rm Reisner Michael (reisnemi) 📔 [-                     |                            |
| 😒 Settings 🖈 Favorites                                  |                            |
|                                                         | Reisner Michael (reisnemi) |

Please note: To establish a VPN connection you must install an Add-On (Check Point SSL Network Extender). During the first connection attempt this Add-On will be installed on your device. Please take a look on the following screenshots how to install it. (Important: your must have local administrator permission for the installation)

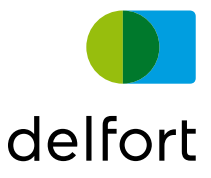

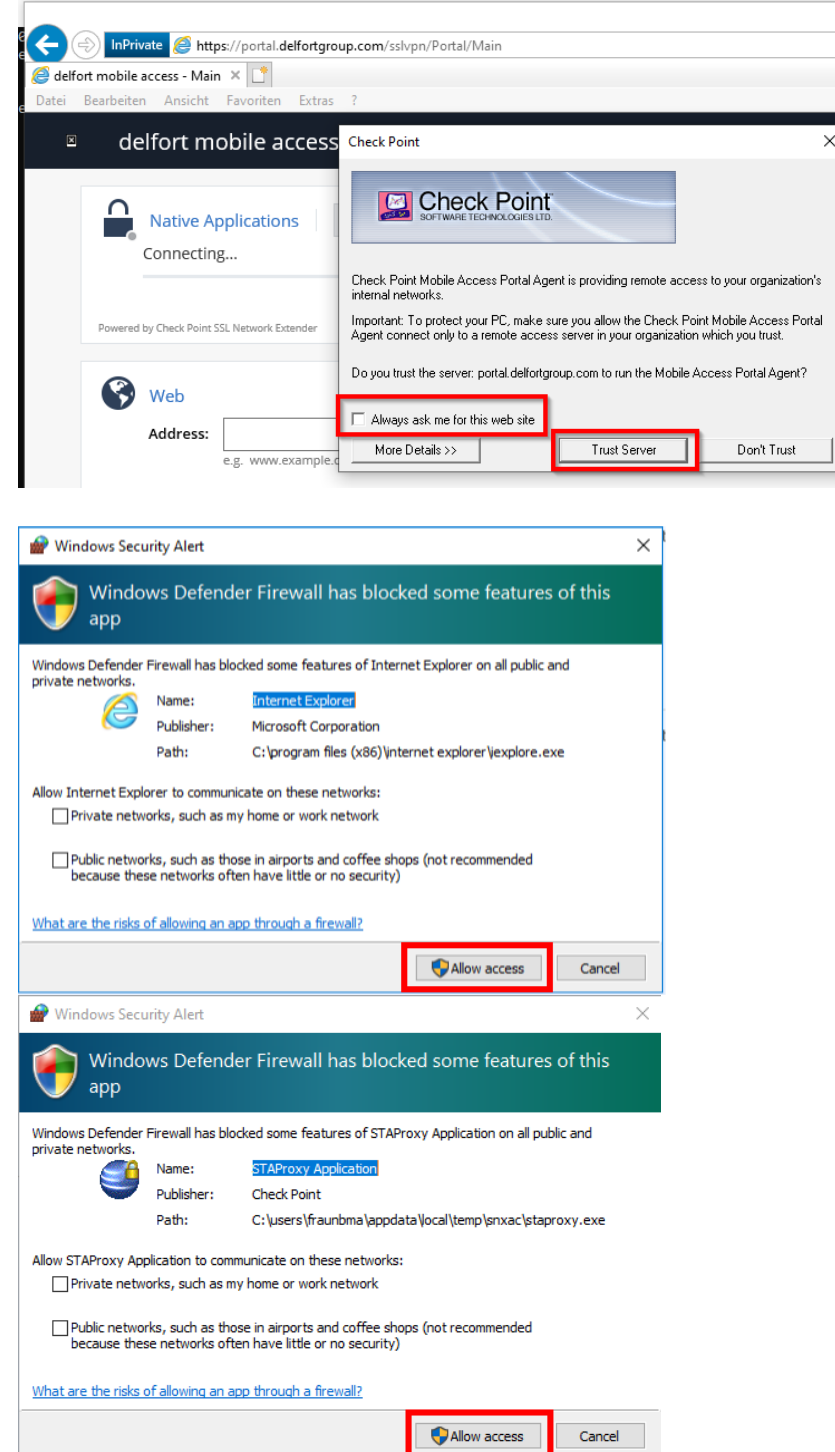

#### You must accecpt a few things to get this agent installed:

delfortgroup AG / Fabrikstrasse 20 / A-4050 Traun T +43 (0)7229 776-0 / F +43 (0)7229 77618-100 info@delfortgroup.com / www.delfortgroup.com

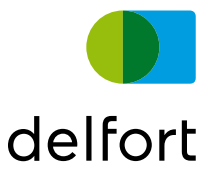

### 2.2 Google Chrome

You need to have Java installed to use remote access with Google Chrome. Java is not needed for the Chrome integration (after all, this is not supported any longer) It is required for the internal functionality of the Checkpoint Agent.

OpenJDK is a free alternative to Oracle Java and mobile access is possible with OpenJDK.

Open https://portal.delfortgroup.com/

Login with the credentials provided by delfort

| delfort mobile access | Please provide user name and password to authenticate |
|-----------------------|-------------------------------------------------------|
| ×                     | English Sign In                                       |

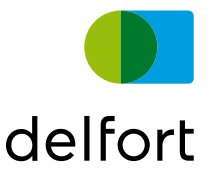

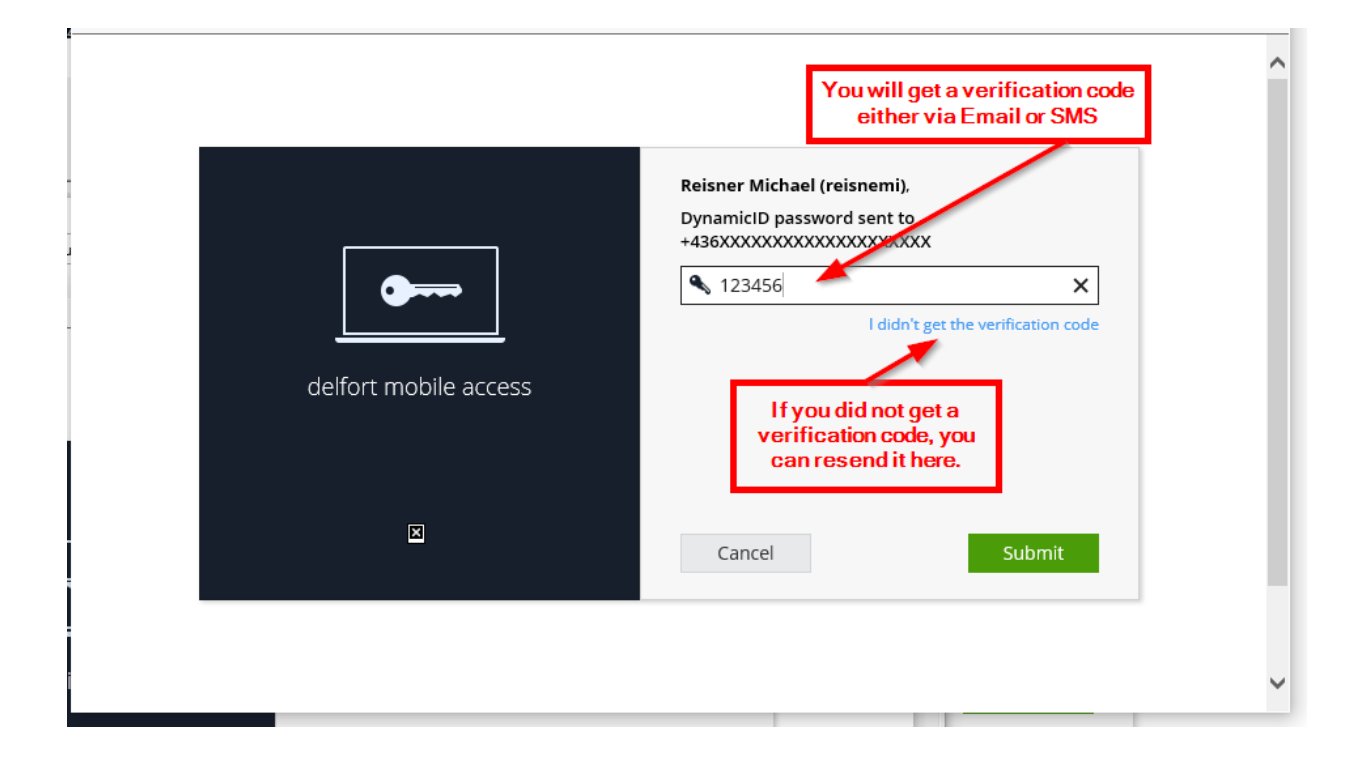

#### Here is a sample of a verification Email:

| 🔓 Reply 👰 F   | Reply All 😋 Forward 🥰 IM           |
|---------------|------------------------------------|
|               | Mi 25.11.2020 09:41                |
|               | sslvpn@delfortgroup.com            |
|               | DynamicID one time password        |
| To 📕 Ortbauer | Daniel                             |
| delfort SSL o | one-time verification code: 415466 |

After the login, you can click on "Connect" to establish a VPN connection:

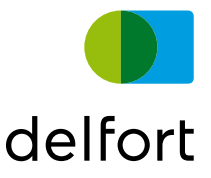

| × | delfort mobile access                       | 🔕 Reisner Michael (reisnemi) 📔 📑 |
|---|---------------------------------------------|----------------------------------|
|   | Native Applications                         | it Settings ★ Favorites          |
|   | Powered by Check Point SSL Network Extender |                                  |

Please note: To establish a VPN connection you must install an Add-On (Mobile Access Portal Agent). During the first connection attempt this Add-On will be installed on your device.

Please take a look on the following screenshots how to install it. (Important: your must have local administrator permission for the installation)

Depending on your configuration it might also be necessary to install Java - OpenJRE is sufficient. If you do not want to or cannot install Java then please use Internet Explorer.

You can download a free version of java here: https://docs.microsoft.com/en-us/java/openjdk/download

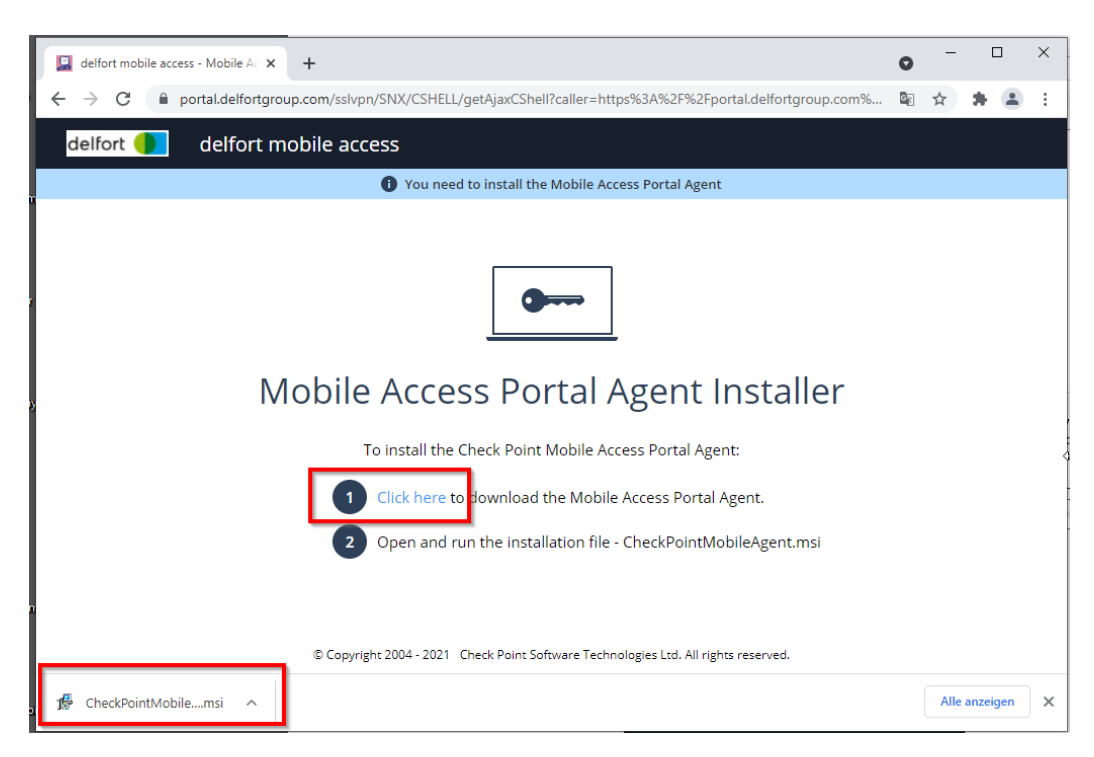

#### Please note:

The installation is automatic, but there might be a "hidden" Popup in your Taskbar from the installation. This Popup is from UAC and requests Administrator credentials. Please click it and click "yes" or enter your administrator credentials if required.

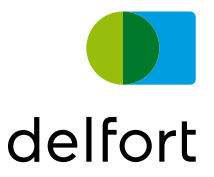

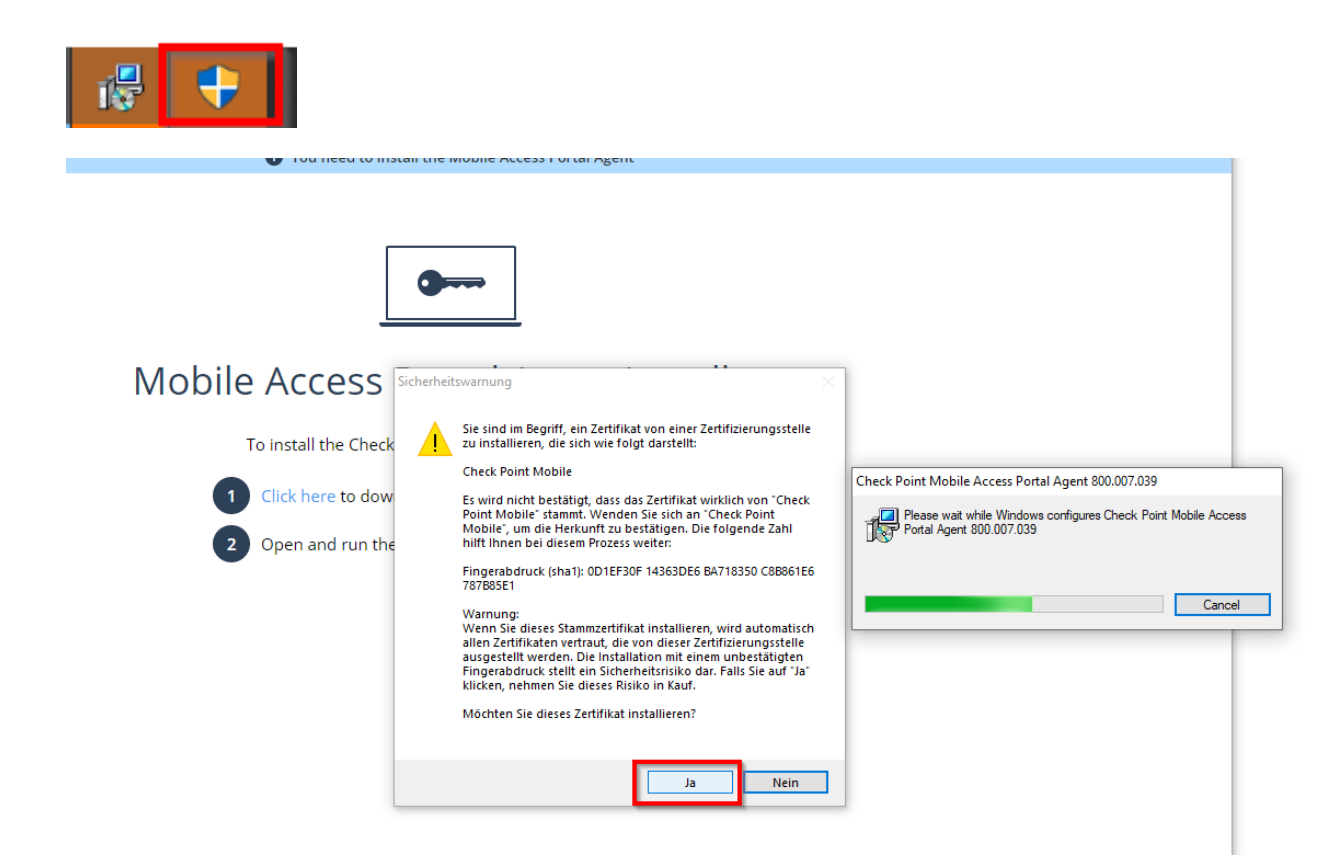

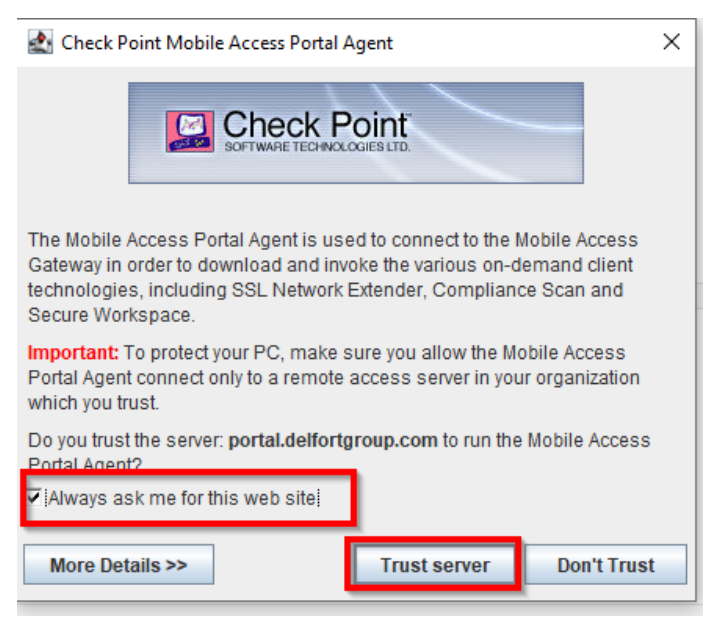

#### A restart is recommended

 $\begin{array}{l} \mbox{delfortgroup} \ AG \ / \ Fabrik strasse \ 20 \ / \ A-4050 \ Traun \\ T \ +43 \ (0)7229 \ 776-0 \ / \ F \ +43 \ (0)7229 \ 77618-100 \\ \mbox{info} @ \ delfortgroup.com \ / \ www. \ delfortgroup.com \\ \end{array}$ 

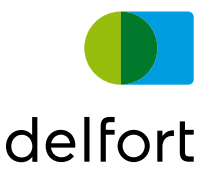

After the initial installation, you should see the connection windows with you IP Adress, Status "Connected" and the provided Applications below.

| Quality and Quality and Quality and                                                                                                    |
|----------------------------------------------------------------------------------------------------|
| Contractioners Comparison (see to ach a                                                                                                    |
|                                                                                                    |
|                                                                                                    |
| The second second secon |
|                                                                                                    |
|                                                                                                    |

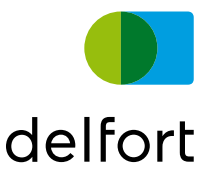

### 2.3 Problems with automatic installation

If you are having problems with the automatic installation of the SSL Network extender please use the following procedure.

#### Go to "Additional\_downloads"

| 🚱 Web    |                                                |    |
|----------|------------------------------------------------|----|
| Address: |                                                | Go |
|          | e.g. www.example.com or http://www.example.com |    |
| 😵 Addi   | tional downlo                                  |    |

(you can open this page directly with the following link: https://static.delfortgroup.com/portal\_downloads)

Download the file "cpextender.msi" and run the installation.

|   |                    | additional downloads                                                                                            |          |   |
|---|--------------------|----------------------------------------------------------------------------------------------------|----------|---|
|   |                    | Use this network extender installation file if you have problems with the automatic installation cpextender.msi |          | - |
|   |                    | delfort portal manual                                                                                           |          |   |
|   |                    |                                                                                                    |          |   |
|   |                    |                                                                                                    |          |   |
|   | Imprint   Contact  | © delfort IT 2020                                                                                               |          | - |
| ₿ | cpextender.msi 2 ^ |                                                                                                    | Show all | × |

Please do not change any settings and install it normally. Administrator permissions are required to install Check Point Network Extender.

You can download a free version of java here: https://docs.microsoft.com/en-us/java/openjdk/download

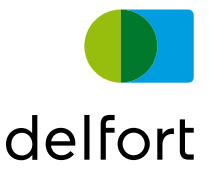

After the successful installation proceed as described in Chapter 2 Mobile Access portal. The installation should finish successfully.

Please note that an additional security prompt has to be confirmed.

At this prompt, please click "Yes" to proceed.

| SSL Network Extender                                                                                                    |  |
|----------------------------------------------------------------------------------------------------|--|
| You have reached SSL Network Extender gateway:<br>CN: *.delfortgroup.com<br>You are about to open a secure channel to this gateway which is not<br>your original gateway. Please press 'Yes' to continue, or 'No' to cancel<br>the action |  |
| Yes No                                                                                                    |  |

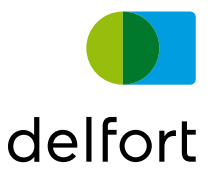

### 3 Terminal Server (Remote desktop) Access

As soon as you are connected and to access company resources like Terminal Servers please click on the connection, e.g. "Terminal Server in your location":

| Charles and Charles and Charles and                                                                                                    |
|----------------------------------------------------------------------------------------------------|
| rfensionen rfenjamme rfensen er                                                                                                    |
| Contraction Comparison (part sector)                                                                                                    |
|                                                                                                    |
|                                                                                                    |
| The second second secon |
|                                                                                                    |
|                                                                                                    |

In some circumstances the remote desktop client is opened in the background. If nothing happens when you click the link please look at your taskbar if the Remote Desktop client can be found there.

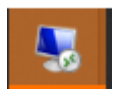

Please click the Remote Desktop Client icon in the Taskbar to proceed.

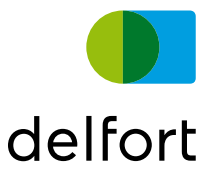

Please enter your credentials in the following format: paper1\username

Example: paper1\[your username]

Please do not forget the paper1 part of the username.

| Windows Security                                             | ×                                                |
|--------------------------------------------------------------|--------------------------------------------------|
| Enter your credentials                                       |                                                  |
| These credentials will be used tffoffice.paper1.paper.world. | to connect to Please enter your Windows username |
| paper1\[username]                                            | Windows userhame                                 |
|                                                              |                                                  |
|                                                              |                                                  |
| Domain: paper1                                               |                                                  |
| Remember me                                                  |                                                  |
|                                                              |                                                  |
| More choices                                                 |                                                  |
| Fraunberger Manuel<br>PAPER1\fraunbma                        | 1                                                |
| Use a different acco                                         | unt                                              |
| ОК                                                           | Cancel                                           |
|                                                              |                                                  |

Connection will be established: (this might take a while)

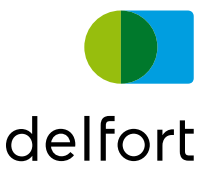

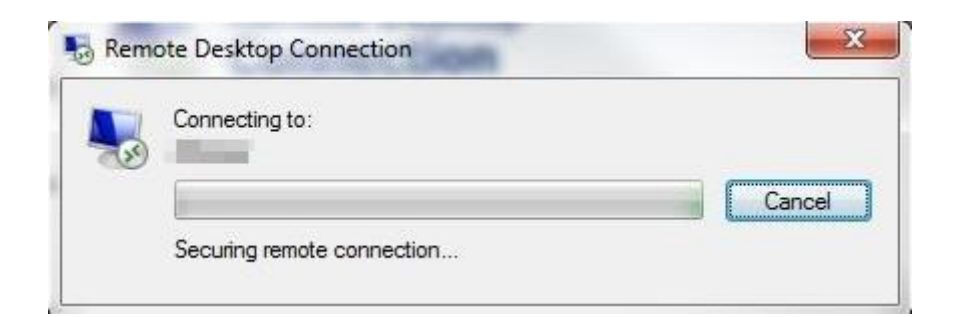

#### Accept certificate warning: (if required)

| Nemote Desktop Connection                                                                                                  |
|----------------------------------------------------------------------------------------------------|
| The identity of the remote computer cannot be verified. Do you want to connect anyway?                                     |
| The remote computer could not be authenticated due to problems with its security certificate. It may be unsafe to proceed. |
| Certificate name                                                                                                    |
| Name in the certificate from the remote computer:                                                                          |
| Certificate errors                                                                                                    |
| The following errors were encountered while validating the remote<br>computer's certificate:                               |
| 1 The certificate is not from a trusted certifying authority.                                                              |
| Do you want to connect despite these certificate errors?                                                                   |
| Don't ask me again for connections to this computer                                                                        |
| View certificate Yes No                                                                                                    |

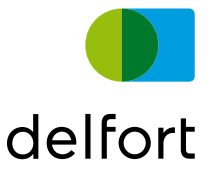

### 4 Web share Access

Just click on the Web share you would like to open within the section "Web":

| delfort mobile access                                                                                                    |                                                            | ▲ Reisner Michael (reisnemi) |
|----------------------------------------------------------------------------------------------------|------------------------------------------------------------|------------------------------|
| Native Applications         Disconnect           Connection Details         Encention Mode:         Network mode           Gateway ID:         *.delfortgroup.com         Office Mode IP:         192.168.20.31           Duration:         u Days 00:07:20         Remaining Time:         0 Days 04:47:18           Powered by Check Point SSL Network Extender         Extended         Extended | You are connected and can now use your usual applications. | ✿ Settings ★ Favorites       |
| Web         Address:         e.g. www.example.com or http://www.example.com         Additional downlo         Additional downlo                                                                                                    | com                                                        | 🔦 Credentials  ★ Favorites   |
| Files Path: e.g. \\Server1\share1 Share_DLF_P3 Share_TFF_FS                                                                                                    | Go<br>Share_TFF_Home                                       | 🔍 Credentials  ★ Favorites   |

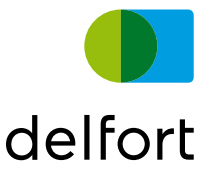

### 5 Network Share / File Access

Just click on the Fileshare you would like to open within the section "Files":

| delfort mobile access                                                                                                    | Reisner Michael (reisnemi) – [-                            |
|----------------------------------------------------------------------------------------------------|------------------------------------------------------------|
| Connection Details<br>Connection Details<br>Connection Mode: Network<br>Gateway ID: *.delfort<br>Office Mode IP: 192.168.<br>Duration: 0 Days 00<br>Remaining Time: 0 Days 00<br>Remaining Time: 0 Days 00 | Vou are connected and can now use your usual applications. |
| Web         Address:         e.g. www.example.com         Additional downlo                                                                                                    | Credentials * Favorites                                    |
| Files Path: e.g. \\Server\\share]  Share_DLF_P3                                                                                                    | Go                                                         |

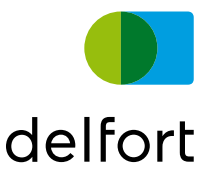

### 6 Troubleshooting / FAQ

### 6.1 I do not get a verification Email or SMS

Please check your Inbox as well as your Spam folder. You might also check with delfort contact if your email address or phone number is correctly entered within the delfort systems.

### 6.2 I do not have Administrator permissions on my device

Please contact your local IT department or IT responsible to install the portal agent

### 6.3 Remote Desktop Client does not start

Please look at your taskbar if the Remote Desktop Client is there. It might have been started in the background. Look for this icon:

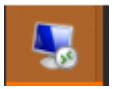

### 6.4 Network Extender installation fails

See Chapter 2.3 Problems with automatic installation how to install the SSL network extender manually.

### 6.5 Connection unsuccessful

"Connect" button initiate a connection attempt which is unsuccessful. Please uninstall "Check Point Mobile Access Portal Agent"and "Check Point SSL Network Extender Service" from your computer and try again.

### 6.6 Username is incorrect when connecting to RDP

Please do not forget to add paper1\ in front of the username.

### 6.7 Java is not supported in Chrome / Edge

Java is not needed for the Chrome integration. After all, this is not supported any longer. It is required for the internal functionality of the Checkpoint Agent.

You can download a free version of java here: https://docs.microsoft.com/en-us/java/openjdk/download